# Laboratoire Vbox-Linux (90 min)

| 0          | Introduction sudo ./c 2                                                                                                    |
|------------|----------------------------------------------------------------------------------------------------|
| Objectifs  | Ce travail fait suite aux labo DHCP, DNS, router, iptables et IPv6 du cours RPI effectués avec la distribution CentOS <u>https://www.centos.org/</u> version 6.4<br>Il est aussi complémentaire au cours Système d'exploitation |
| Prérequis  | Les pages 1 à 8 sont des prérequis à ce travail<br>Valider vos connaissances avant la séance de labo                                                                                                    |
| Session    | Ouvrir une session administrateur sur le PC Win7 : compte=albert username=admin                                                                                                    |
| Action     | Copier le dossier partagé <u>\\10.2.1.1\doc1abo\Secu\Linux</u> sur le bureau<br>Clic sur CentOS_NoFW                                                                                                    |
|            | Parcourir la fenêtre pour identifier les info utiles comme username, password, config. réseau,                                                                                                    |
|            | Démarrer cette VM<br>Ouvrir une session Linux<br>Entrer ifconfig pour contrôler que l'interface eth0 est bien configuré via DHCP<br>Noter la valeur de l'adr IP =<br>Démarrer votre labo à la page 9                            |
| Convention | La commande à entrer est en rouge et en gras.Exemple = whoLa réponse est en bleurootLe commentaire éventuel est en italiqueusername                                                                                             |
| Remarque   | Faire attention à la casse car Linux distingue entre majuscule et minuscule                                                                                                    |
| _          |                                                                                                    |

Astuce Utiliser la touche TAB pour simplifier l'écriture d'une commande ou d'un chemin d'accès

# Livres Ces livres, disponibles au labo, fournissent un excellent complément à cette étude

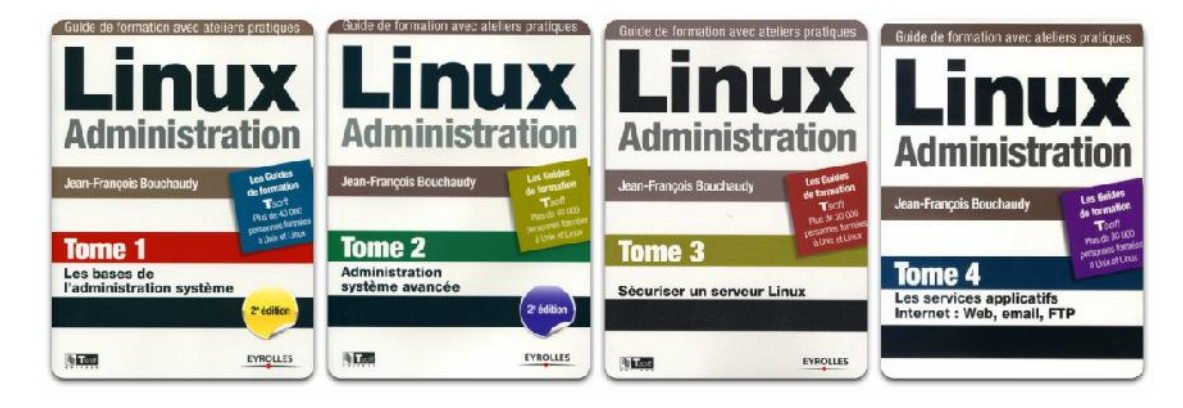

# Lien Bash command line for Linux → <u>http://ss64.com/bash/</u>

Red Hat – Deployment Guide → dans dossier copié :

- §3 Users & Groups
- §4 Gaining Privilieges (su & sudo)
- §6 Yum
- §9 Network Interfaces
- §11 Services & Daemons

pdf

| 1        | Quelques commandes de basePrére                                                                                                    | quis           |  |  |  |
|----------|----------------------------------------------------------------------------------------------------|----------------|--|--|--|
| Remarque | Le compte <b>root</b> créé lors de l'installation est un compte privilégié possédant les droits d                                                                                                    | administration |  |  |  |
| a)       | Qui suis-je ? Quel compte a été utilisé lors de l'ouverture de session ?                                                                                                    |                |  |  |  |
|          | root ttyl 2014-09-23 09:33                                                                                                    |                |  |  |  |
|          | username terminal login time                                                                                                    |                |  |  |  |
| b)       | Quel est le nom du système ?<br>uname -n<br>centos<br>node name                                                                                                    |                |  |  |  |
|          | hostname donne le même résultat                                                                                                    |                |  |  |  |
| c)       | <pre>Comment interprétez-vous le prompt (invite de commande) [root@centos ~] root → username centos → node name ~ → dossier personnel # → droit d'administration</pre>                                                                                 | #              |  |  |  |
| d)       | Quelle est la date et l'heure du système ?<br>date                                                                                                    |                |  |  |  |
| e)       | Quelle est la version du noyau utilisé ?<br>uname -a<br>Linux centos 2.6.32-358.e16.x86_64 #1 SMP Fri Feb 22 00 :31 :26 UTC<br>2013 x86_64 GNU/Linux<br>kernel-name node-name kernel-release kernel-version machine-<br>hardware-name operating-system |                |  |  |  |
| f)       | Quelle est la version de CentOS ?<br>cat /etc/redhat-release<br>CentOS release 6.4 (Final)                                                                                                    |                |  |  |  |
| g)       | Qui est connecté ? Combien d'utilisateurs sont connectés ?<br>who -q<br>root<br># users=1                                                                                                    |                |  |  |  |
| h)       | Où suis-je ? Dans quel dossier ?<br>pwd<br>/root                                                                                                    |                |  |  |  |
| i)       | Quel est le contenu du dossier ?<br>ls<br>anaconda-ks.cfg install.log install.log.syslog                                                                                                    |                |  |  |  |
|          | 11Plus de détail → suite des explications dans §21s -alAffichage de tous les fichiers et y compris les fichiers cachés                                                                                                    |                |  |  |  |
| j)       | Créer le compte <mark>alice adduser alice</mark><br>Entrer un mot de passe facile à retenir <b>passwd alice</b>                                                                                                    |                |  |  |  |
| k)       | Quel est le groupe du nouvel utilisateur ?<br>groups alice<br>alice : alice<br>user : group<br>Le nom du groupe principal est identique au nom d'utilisateur                                                                                           |                |  |  |  |

|              | Fermer la session <mark>root</mark> avec exit<br>Etablir une session avec le compte <mark>alice</mark><br>Observer le symbole <mark>\$</mark> signifiant droit utilisateur à la fin du prompt                                                                                                    |
|--------------|----------------------------------------------------------------------------------------------------|
| I)           | Quel est le dossier par défaut ?<br>/home/alice                                                                                                    |
|              | Le symbole ~ signifie dossier personnel                                                                                                    |
| m)           | Que se passe-t-il si alice exécute la commande adduser bob?<br>Permission denied<br>Seul le compte root possède le droit d'ajouter un utilisateur ou un groupe au système                                                                                                    |
| Remarque     | Idem pour supprimer un compte avec userdel                                                                                                    |
| n)           | Aller dans le dossier root (racine)<br>cd /<br>Test avec pwd                                                                                                    |
| 0)           | Aller dans le dossier /etc/<br>cd etc<br>Test avec pwd                                                                                                    |
| p)           | Retourner dans le dossier personnel<br>cd ~<br>Test avec pwd                                                                                                    |
| q)           | Retourner dans le dossier précédent<br>cd –                                                                                                    |
| r)           | Effacer l'affichage<br>clear                                                                                                    |
| Astuce       | Il est possible d'accéder aux commandes typées précédemment en utilisant les flèches HAUT<br>et BAS du clavier                                                                                                    |
| c)           | Créar la fichier texte txt even pene                                                                                                    |
| 5)           | nano texte.txt                                                                                                    |
|              | Ajouter le texte 1234<br>Sauvegarder avec CTRL+O (min) » puis ENTER<br>Quitter nano avec CTRL+X (min)                                                                                                    |
| t)           | Répéter l'opération précédente en vous plaçant dans le bon dossier<br>Test avec ls puis cat texte.txt pour afficher (lire) ce fichier sur le terminal                                                                                                    |
| u)           | Elever les privilèges d'alice pour lui permettre de créer le compte bob<br>sudo adduser bob                                                                                                    |
|              | alice is not in the sudoers file. This incident will be reported                                                                                                    |
| v)           | <b>Comprendre les pipes et les redirections des flux d'entrée-sortie</b><br>Rediriger la sortie d'une commande vers un fichier ls -l > flux.txt<br>Contrôler le contenu du fichier avec nano flux.txt                                                                                                    |
| Remarque     | <ul> <li>Pour remplacer le contenu du fichier.</li> <li>Pour ajouter à la fin du fichier.</li> </ul>                                                                                                    |
|              | Exécuter la commande grephelp pour connaître son utilisation<br>Le contenu est trop long et on ne voit pas le début du texte d'aide de la fonction grep.<br>Utiliser la commande grephelp   more qui va passer à l'aide d'un pipe le contenu de la<br>commande grephelp à la commande more pour afficher le texte page par page |
| Caractères s | péciaux peuvent être utilisée dans les chemins d'accès et dans certaines commandes :                                                                                                    |

- match any single char match any string
- ? \*

| 2           | Sécurité Prérequis                                                                                                    |
|-------------|----------------------------------------------------------------------------------------------------|
| Objectif    | <ul> <li>Un serveur (de fichiers, de messageries, web,) doit être configuré correctement.</li> <li>Ce paragraphe traite : <ul> <li>du contrôle d'accès discrétionnaire pour les utilisateurs avec ou sans droit d'administration</li> <li>des autorisations (read-write-execute)</li> </ul> </li> <li>Un auditeur informatique peut contrôler les principaux points de sécurité en comparant la configuration d'un serveur avec les bonnes pratiques (best practices)</li> <li>RedHat fournit un excellent Security Guide : <ul> <li>https://access.redhat.com/site/documentation/en-US/Red_Hat_Enterprise_Linux/6/html/Security_Guide/</li> <li>Security_Guide_Linux6.pdf dans le dossier partagé</li> </ul> </li> </ul> |
|             | Avec le compte <mark>root</mark>                                                                                                    |
| a)          | Où sont stockés les logs ?<br>Sec_Guide $4 \rightarrow By$ default, security-relevant system logs are written to /var/log/secure                                                                                                    |
| Sec_Guide § | §4 Never log in as the root user unless absolutely necessary<br>It is recommended that administrators use sudo to execute commands as root when<br>required<br>Users capable of running sudo are specified in /etc/sudoers<br>Use the visudo utility to edit /etc/sudoers                                                                                                    |
| b)          | Ajouter alice dans /etc/sudoers         visudo         Rechercher la ligne       root ALL=(ALL) ALL         Ajouter la ligne       alice ALL=(ALL) ALL         Sauver et quitter       :wq                                                                                                    |
| Tester      | exit<br>Etablir une session <mark>alice</mark><br>Créer le compte bob                                                                                                    |
| Remarque    | Voir Annexe 2 slides 7 – 8                                                                                                    |
| c)          | Changer de compte avec su (switch user)<br>su sans argument donne accès au compte <mark>root</mark><br>su   –                                                                                                    |
| Remarque    | Le mot de passe entré est mémorisé pendant 5 minutes                                                                                                    |
| d)          | Ouvrir le fichier /etc/shadow contenant username – password<br>cat /etc/shadow<br>more /etc/shadow                                                                                                    |
| Remarque    | Voir chap. Authentification                                                                                                    |
|             | Le fichier /etc/group contient les groupes                                                                                                    |
| e)          | Changer de compte avec su (switch user)<br>su - alice                                                                                                    |
| Remarque    | Les mêmes mécanismes existent sur Windows depuis 2007 (Vista)                                                                                                    |

| f)          | Comprendre les droits d'accès aux fichiers                                                                                                    |
|-------------|----------------------------------------------------------------------------------------------------|
| Action      | Avec le compte alice<br>[alice@centos ~]\$ ls -al<br>total 28<br>drwx 2 alice alice 4096 Apr 26 08:54 .<br>drwxr-xr-x. 5 root root 4096 Apr 27 11:34<br>-rw 1 alice alice 257 Apr 27 11:24 .bash_history<br>-rw-rr 1 alice alice 18 Feb 21 2013 .bash_logout<br>-rw-rr 1 alice alice 176 Feb 21 2013 .bash_profile<br>-rw-rr 1 alice alice 124 Feb 21 2013 .bashrc<br>-rw-rw-r 1 alice alice 5 Apr 26 08:50 texte.txt<br>[alice@centos ~]\$ |
| Information | d → dossier<br>rwx → autorisations Read – Write – eXecute pour le <b>propriétaire</b> (owner) du fichier<br>rw- → autorisationspour le <b>groupe</b><br>r → autorisationspour tous les autres utilisateurs ( <b>other</b> )                                                                                                    |
| Important   | Le compte root n'est pas concerné par ces autorisations et peut donc tout faire sur tous les fichiers et dossiers                                                                                                    |
| g)          | Qui est le propriétaire des fichiers & dossiers ?drwx 2alicealice4096Apr2608:54.drwxr-xr-x. 5rootroot4096Apr2711:34rw 1alicealice257Apr2711:24.bash_history-rw-rr 1alicealice18Feb212013.bash_logout-rw-rr 1alicealice176Feb212013.bash_profile-rw-rr 1alicealice124Feb212013.bashrc-rw-rw-r 1alicealice5Apr2608:50texte.txt                                                                                                    |
| h)          | Quelles sont les autorisations sur le fichier texte.txt créé au §1s) ?<br>-rw-rw-r 1 alice alice 5 Apr 26 08:50 texte.txt<br>Read + Write pour Owner & Group<br>Read pour tous<br>Conclusion<br>• alice et root peuvent lire & écrire<br>• bob peut lire                                                                                                    |
| i)          | Ouvrir un 2ème terminal avec le compte root <ctrl+alt+f2>pour ouvrir un 2ème terminal<ctrl+alt+f1>pour accéder au 1er terminal</ctrl+alt+f1></ctrl+alt+f2>                                                                                                    |
| j)          | Ouvrir un 3 <sup>ème</sup> terminal avec le compte bob                                                                                                    |
| k)          | bob peut-il accéder au fichier créé par alice ?<br>[bob@centos ~] cat /home/alice/texte.txt<br>Permission denied                                                                                                    |
| I)          | root peut-il accéder au fichier créé par alice ?<br>[root@centos ~] cat /home/alice/texte.txt<br>root peut lire et modifier ce fichier                                                                                                    |
| m)          | Pourquoi bob n'a pas accès fichier créé par alice ?<br>[root@centos ~]# ls -al /home/alice                                                                                                    |
|             | drwx 2 alice alice 4096 Apr 29 18:59 .<br>Seule alice peut accéder à ce dossier pour lire son inode (les fichiers présents)<br>Voir slide 4 de l'Annexe 2                                                                                                    |

| n) | Donner à bob l'accès en lecture à ce fichier créé par alice ?<br>[root@centos ~]# chmod o+r /home/alice                                                                                                    |  |  |
|----|----------------------------------------------------------------------------------------------------|--|--|
| 0) | Tester<br>[root@centos ~]# 1s -al /home/alice<br><br>drwxx. 2 alice alice 4096 Apr 29 18:59 .                                                                                                    |  |  |
|    | bob peut lire ce fichier<br>[bob@centos ~]\$ cat /home/alice/texte<br>1234                                                                                                    |  |  |
| р) | Créer le groupe g2 comprenant alice et bob<br>[root@centos ~]# groupadd g2<br>usermod -aG g2 alice append Group<br>usermod -aG g2 bob                                                                                                    |  |  |
| q) | Créer le dossier d2 réservé au groupe g2<br>[root@centos ~]# mkdir /tmp/d2<br>ls -al /tmp/d2<br>drwxr-xr-x. 2 root root 4096 Apr 29 20:27 .<br>drwxrwxrwt. 4 root root 4096 Apr 29 20:27<br>chmod 750 /tmp/d2<br>ls -al /tmp/d2<br>chown root:g2 /tmp/d2<br>ls -al /tmp/d2 |  |  |
| r) | <pre>alice créé le fichier f2 [alice@centos ~]\$ groups alice [alice@centos ~]\$ exit Etablir une nouvelle session alice [alice@centos ~]\$ groups alice g2 [alice@centos ~]\$ touch /tmp/d2/f2 Créer le fichier f2</pre>                                                  |  |  |
| s) | tester les autorisations (r et w) pour alice & bob<br>alice peut lire et écrire<br>bob ne peut que lire                                                                                                    |  |  |

2017

| 3         | Stockages local & distant Prérequis                                                                                                    |    |  |  |  |
|-----------|----------------------------------------------------------------------------------------------------|----|--|--|--|
| Objectifs | Avec le compte <b>root</b> , retrouver l'information utile du système de stockage : disques physiques, partitions, taux d'occupation, systèmes de fichiers, fichiers ouverts, |    |  |  |  |
| a)        | Quelle est la taille du fichier CentOS_NoFW.ova ?<br>267 MB (MegaByte) selon Explorer Windows                                                                                 |    |  |  |  |
| b)        | Quel est la taille du disque virtual alloué par Vbox ?                                                                                                    |    |  |  |  |
|           | 🔆 CentOS_Labo - Settings                                                                                                    |    |  |  |  |
|           |                                                                                                    | 1  |  |  |  |
|           | General Storage                                                                                                    |    |  |  |  |
|           | System                                                                                                    |    |  |  |  |
|           | Storage Tree Attributes                                                                                                    |    |  |  |  |
|           | Controller: IDE Hard Disk: SATA Port 0                                                                                                    |    |  |  |  |
|           | Solid-state drive                                                                                                    |    |  |  |  |
|           | Audio                                                                                                    |    |  |  |  |
|           | Network     Type (Format): Normal (VMDK)                                                                                                    |    |  |  |  |
|           | Serial Ports CentOS_Labo-disk1.vmdk Virtual Size: 16.00 GB                                                                                                    |    |  |  |  |
|           | Actual Size: 817.50 MB                                                                                                    |    |  |  |  |
|           | Details: Dynamically allocated storage                                                                                                    |    |  |  |  |
|           | 16 GB                                                                                                    |    |  |  |  |
| c)        | Quelles sont les disques présents ? Quelle est leur taille ?<br>[root@centos ~]# fdisk -1                                                                                     |    |  |  |  |
|           | Disk <mark>/dev/sda: 17.2 GB</mark> , 17179869184 bytes                                                                                                    |    |  |  |  |
|           | <br>Disk /dev/mapper/wg_dentos_ly_root. 14 5 CP 14537457664 bytes                                                                                                    |    |  |  |  |
|           |                                                                                                    |    |  |  |  |
|           | Disk <a href="https://dev/mapper/vg_centos-lv_swap: 2113 MB">https://dev/mapper/vg_centos-lv_swap: 2113 MB</a> , 2113929216 bytes                                             |    |  |  |  |
|           |                                                                                                    |    |  |  |  |
|           | 3 disques                                                                                                    |    |  |  |  |
|           | <ul> <li>Il n'y a en fait qu'un seul disque utile /dev/sda construit avec la couche LVM (Logical Volume<br/>Manager)</li> </ul>                                               | \$ |  |  |  |
|           | <ul> <li>LVM assure l'indépendance entre disque(s) physique(s) et disque accessible au système de</li> </ul>                                                                  | 4  |  |  |  |
|           | fichiers $\rightarrow$ Cours chap. Virtualisation                                                                                                    |    |  |  |  |
|           | <ul> <li>Ignorer donc la partie LVM → /dev/mapper</li> </ul>                                                                                                    |    |  |  |  |
|           |                                                                                                    |    |  |  |  |
| d)        | Quelle est leur taille en Mebibyte (1 Mebibyte = 1024 x 1024 = 1'048'576) ?                                                                                                   |    |  |  |  |
|           | [root@centos ~]# sfdisk -1 -uM                                                                                                    |    |  |  |  |
|           | Digk /dow/gda, 2088 gulindorg, 255 boads, 63 soutors/track                                                                                                    |    |  |  |  |
|           | Units = mebibytes of 1048576 bytes, blocks of 1024 bytes, counting from 0                                                                                                    |    |  |  |  |
|           |                                                                                                    |    |  |  |  |
|           | Device Boot Start End MiB #blocks Id System                                                                                                    |    |  |  |  |
|           | /dev/sdal 1 500 500 512000 83 Linux<br>/dev/sda2 501 16383 15883 16264192 8e Linux LVM                                                                                        |    |  |  |  |
|           | /dev/sda3 0 - 0 0 0 Empty                                                                                                    |    |  |  |  |
|           | <mark>/dev/sda4</mark> 0 - <mark>0</mark> 0 0 Empty                                                                                                    |    |  |  |  |
|           | Le disque /dev/sda, comprend 4 partitions :                                                                                                    |    |  |  |  |
|           | <ul> <li>/dev/sda1 Capacité = 500 MiB avec démarrage (boot)</li> </ul>                                                                                                    |    |  |  |  |
|           | <ul> <li>/dev/sda2 Capacité = 15883 MiB</li> </ul>                                                                                                    |    |  |  |  |
|           | • /dev/sda3 Capacité = 0                                                                                                    |    |  |  |  |
|           | <ul> <li>/dev/sda4 Capacité = 0</li> </ul>                                                                                                    |    |  |  |  |
| _         |                                                                                                    |    |  |  |  |
| Remarque  | Les disques SCSI, SATA et USB sont nommés /dev/sda, /dev/sdb,<br>Les disques IDE sont nommés /dev/hda                                                                         |    |  |  |  |

L

| e)        | Quel est le taux d'occ                                                                                                    | upation des pa                                                 | artitions ?               | , in Mob              | ibuto                 |                          |  |
|-----------|----------------------------------------------------------------------------------------------------|----------------------------------------------------------------|---------------------------|-----------------------|-----------------------|--------------------------|--|
|           |                                                                                                    |                                                                |                           |                       |                       | ad an                    |  |
|           | Filesystem                                                                                                    | 512                                                            | ie <mark>usea</mark>      | Avail U               | sea Mount             | ted on                   |  |
|           |                                                                                                    | 15                                                             | G 792M                    | 13G                   | 6% /                  |                          |  |
|           | tmpis                                                                                                    | 523                                                            | SM O                      | 523M                  | 0% /dev/              | shm                      |  |
|           | /dev/sdal                                                                                                    | 508                                                            | 3M 33M                    | 449M                  | 7% /boot              | 2                        |  |
|           | La partition de démarra<br>Le disque est occupé à                                                                                                    | ge est occupée<br>6%                                           | e à 7%                    |                       |                       |                          |  |
| f)        | Quel est le système de<br>[root@centos ~]#                                                                                                    | e fichiers ?<br>df -T                                          |                           |                       |                       |                          |  |
|           | Filesystem Type<br>ext                                                                                                    | e 1K-block<br>4 1397380                                        | ks Used<br>60 773032      | d Availab<br>2 124909 | ole Use% M<br>92 6% / | lounted                  |  |
|           | tmpfs tmpfs                                                                                                    | s 5102                                                         | 68 (                      | 0 5102                | 268 0% /              | dev/shm                  |  |
|           | /dev/sda1 <mark>ext</mark>                                                                                                    | <mark>4</mark> 4958                                            | 44 3195 <sup>4</sup>      | 4 4382                | 290 7% /              | boot                     |  |
|           | Disque et partition sont                                                                                                    | formatés en ex                                                 | xt4                       |                       |                       |                          |  |
| Remarques | Système de fichiers ext4 → <u>http://fr.wikipedia.org/wiki/Ext4</u><br>Prochain système de fichiers → <u>http://fr.wikipedia.org/wiki/Btrfs</u><br>Principaux dossiers et fichiers d'un système Linux<br>→ <u>http://www.tecmint.com/linux-directory-structure-and-important-files-paths-explained/</u> |                                                                |                           |                       |                       |                          |  |
| g)        | Quels sont les packag                                                                                                    | es installés ?                                                 |                           |                       |                       |                          |  |
|           | rpm -qa                                                                                                    |                                                                |                           |                       |                       |                          |  |
|           | La liste étant longue, af                                                                                                    | ficher écran ap                                                | rès écran avec            | rpm -qa               | less                  | _                        |  |
|           |                                                                                                    |                                                                | i                         | space pu              | IIS CTRL              | Ζ                        |  |
| h)        | Le package nano est-il installé ?<br>rpm –q nano                                                                                                    |                                                                |                           |                       |                       |                          |  |
| i)        | l e nackage telnet est-                                                                                                    | il installé 2 no                                               |                           |                       |                       |                          |  |
| ')        |                                                                                                    |                                                                | ,,,,                      |                       |                       |                          |  |
| j)        | Ajouter - retirer une cl                                                                                                    | é USB                                                          | -                         |                       |                       |                          |  |
|           | Activer USB dans Vbox → VM Power Off – USB -                                                                                                    |                                                                |                           |                       |                       |                          |  |
|           | lsusb Quels s                                                                                                    | <b>1</b> susb Quels sont les périphériques USB présents ?      |                           |                       |                       |                          |  |
|           | Bus 001 Device 003                                                                                                    | Bus 001 Device 001: ID 1d6b:0001 Linux Foundation 1.1 root hub |                           |                       |                       |                          |  |
|           | Connecter une clé USP                                                                                                    | 3                                                              |                           |                       |                       |                          |  |
|           |                                                                                                    |                                                                | Your device is re         | eady to use           |                       |                          |  |
|           |                                                                                                    |                                                                | USB Mass Storage          | Device                |                       | Ready to use             |  |
|           | Cliquer sur la notification                                                                                                    | n Windows $ ightarrow$                                         | UT 165 USB Flash D        | )isk USB Devic        | e                     | Ready to use             |  |
|           | <b>ls</b> /dev/sd*<br>Clic-droit sur USB puis s                                                                                                    | Pas de périph<br>sélectionner vo                               | érique sdb<br>tre clé USB |                       |                       |                          |  |
|           |                                                                                                    |                                                                |                           |                       |                       |                          |  |
|           | Logitech USB-PS/2 Optical Mouse [2720]                                                                                                    |                                                                |                           |                       |                       |                          |  |
|           | P Technology                                                                                                    | USB Mass Storage                                               | Device [0100]             |                       |                       |                          |  |
|           | ls /dev/sd* Clé USB présente                                                                                                    |                                                                |                           |                       |                       |                          |  |
|           | mkdir /mnt/key                                                                                                    |                                                                |                           |                       |                       |                          |  |
|           | mount /dev/sd* /mnt/key                                                                                                    |                                                                |                           |                       |                       |                          |  |
|           | sfdisk -1 Le système de fichiers (FAT16,) est détecté                                                                                                    |                                                                |                           |                       |                       |                          |  |
|           | Opération inverse avant<br>umount /mnt/key                                                                                                    | de retirer la cle                                              | é                         |                       |                       |                          |  |
| Domoraria | Loroque Pon démonte en                                                                                                    | n nárinhá <del>riau -</del>                                    | la doccion n'en           | t non over            | imá Vous s            |                          |  |
| Remarque  | soit le laisser pour la pro                                                                                                    | ochaine fois que                                               | e vous montere            | z ce périph           | érique.               | ouvez soit le supprimer, |  |

| 4         | Réseau 30 min                                                                                                    |
|-----------|----------------------------------------------------------------------------------------------------|
| Objectifs | Savoir gérer et configurer la partie réseau (interface, services) avec le compte <mark>root</mark><br>Administrer le système CLI Linux à distance avec des outils conviviaux comme <b>PuTTY</b> et <b>WinSCP</b>                                                                                                    |
| Liens     | https://access.redhat.com/site/documentation/en-US/Red_Hat_Enterprise_Linux/6/html-single/Deployment_Guide/<br>Voir aussi Deploy.pdf dans le <b>dossier partagé</b>                                                                                                    |
| But 4.1   | Déterminer les paramètres réseau<br>[root@centos ~]# ifconfig<br>eth0 Link encap:Ethernet HWaddr 08:00:27:80:3F:4A<br>inet addr:10.0.2.15 Bcast:10.0.2.255 Mask:255.255.255.0<br>inet6 addr:<br>UP BROADCAST RUNNING MULTICAST MTU:1500 Metric:1<br>RX packets:143 errors:0 dropped:0 overruns:0 frame:0<br>TX packets:54 errors:0 dropped:0 overruns:0 carrier:0<br>collisions:0 txqueuelen:1000<br>RX bytes:25930 (25.3 KiB) TX bytes:7439 (7.2 KiB)                                                                                                    |
|           | lo Link encap:Local Loopback<br>inet addr: <mark>127.0.0.1</mark> Mask:255.0.0.0                                                                                                    |
| a)        | Quelles interfaces sont disponibles et à quoi correspondent-elles?         eth0       Correspond à la carte réseau virtuelle qui communique sur l'interface Ethernet physique de la carte mère du PC         Aller dans la configuration Réseau de Virtual Box pour connaître le détail         Image: Contract of the second de la carte réseau de Virtual Box pour connaître le détail         Image: Contract of the second de la carte réseau de Virtual Box pour connaître le détail         Image: Contract of the second de la carte réseau de Virtual Box pour connaître le détail         Image: Contract of the second de la carte réseau de la carte réseau de Virtual Box pour connaître le détail         Image: Contract of the second de la carte réseau de la carte réseau de la carte rése |
|           | Lo         Correspond à la boucle locale                                                                                                    |
| b)        | Quelle est l'adresse Ethernet ?<br>HWaddr <mark>08:00:27:80:3F:4A</mark>                                                                                                    |
| c)        | Quelle est l'adresse IP ?<br>inet addr: 10.0.2.15                                                                                                    |
| Info      | Cette adresse a été fournie par le serveur DHCP que Vbox active en mode NAT<br>Vbox : File – Preferences – Network – Edit – DHCP Server                                                                                                    |
| d)        | Quel est le masque de sous-réseau ?<br>Mask : <mark>255.255.255.0</mark>                                                                                                    |
| e)        | Quel est l'état de l'interface<br><mark>UP</mark>                                                                                                    |
| Info      | Pour le désactiver ifdown eth0<br>Tester<br>Pour l'activer ifup eth0<br>Tester                                                                                                    |

```
Quel est le débit binaire du port Ethernet ?
            [root@centos ~]# ethtool eth0
            Settings for eth0:
                     Supported ports: [ TP ]
                     Supported link modes:
                                               10baseT/Half 10baseT/Full
                                               100baseT/Half 100baseT/Full
                                               1000baseT/Full
                     Supported pause frame use: No
                     Supports auto-negotiation: Yes
                     Advertised link modes:
                                               10baseT/Half 10baseT/Full
                                               100baseT/Half 100baseT/Full
                                               1000baseT/Full
                     Advertised pause frame use: No
                     Advertised auto-negotiation: Yes
                     Speed: 1000Mb/s
                     Duplex: Full
                     Port: Twisted Pair
                     PHYAD: 0
                     Transceiver: external
                     Auto-negotiation: on
                     MDI-X: Unknown
                     Supports Wake-on: d
                     Wake-on: d
                     Current message level: 0x0000007 (7)
                                              drv probe link
                     Link detected: yes
            Variante
            [root@centos ~]# dmesg | grep -i duplex
            e1000: eth0 NIC Link is Up 1000 Mbps Full Duplex, Flow Control: RX
            Quelle est la route par défaut (adresse IP du routeur) ?
g)
            [root@centos ~]# route -n
      Kernel IP routing table
      Destination
                      Gateway
                                      Genmask
                                                      Flags Metric Ref
                                                                           Use Iface
      10.0.2.0
                      0.0.0.0
                                      255.255.255.0
                                                      U
                                                            0
                                                                   0
                                                                             0 eth0
      169.254.0.0
                      0.0.0.0
                                      255.255.0.0
                                                      U
                                                            1002
                                                                    0
                                                                             0 eth0
      0.0.0.0
                      10.0.2.2
                                      0.0.0.0
                                                      UG
                                                            0
                                                                    0
                                                                             0 eth0
            P = 10.0.2.2 est l'adresse du routeur : correspond au module NAT implémenté par Vbo
            Test avec ping 10.0.2.2
            Quel est le serveur DNS utilisé par défaut ?
h)
            cat /etc/resolv.conf
            ; generated by /sbin/dhclient-script
            nameserver 10.2.0.1
                                          = interface LAN du firewall pfSense
                                          pfSense configuré en DNS forwarder
```

Voir slide 107 du chap. Défense\_Périmétrique

Remarque A chaque résolution DNS, le client lit le fichier /etc/resolv.conf

f)

But 4.2 Déterminer les ports et les services utilisant le réseau

```
Quels sont les ports à l'écoute ?
a)
            netstat -ltupn
                                    listen - tcp - udp - program - numeric
Active Internet connections (only servers)
Proto Recv-Q Send-Q Local Address Foreign Address
                                                                     PID/Program name
                                                            State
tcp
            0
                    0 0.0.0:22
                                       0.0.0:*
                                                            LISTEN
                                                                     1092/sshd
            0
                    0 127.0.0.1:25
                                       0.0.0.0:*
                                                            LISTEN
                                                                     1168/master
tcp
            0
                    0 :::22
                                       :::*
                                                            LISTEN
                                                                     1092/sshd
tcp
            0
                    0 ::1:25
                                                            LISTEN 1168/master
tcp
                                       :::*
                    0 0.0.0.0:68
                                       0.0.0:*
            0
                                                                     983/dhclient
udp
Remarque
           Voir aussi http://www.thegeekstuff.com/2010/03/netstat-command-examples/
            yum -y install lsof
                                    Installer cet excellent outil
b)
            lsof -i
               PID USER
    COMMAND
                           FD
                                 TYPE DEVICE SIZE/OFF NODE NAME
 1
    dhclient 983 root
                            5u
                                 IPv4
                                        10270
                                                    0t0 UDP *:bootpc
 2
    sshd
              1092 root
                            3u
                                 IPv4
                                        10598
                                                    0t0
                                                          TCP *:ssh (LISTEN)
 3
    sshd
              1092 root
                                 IPv6
                            4u
                                        10607
                                                    0±0
                                                         TCP *:ssh (LISTEN)
 4
    master
              1168 root
                           12u
                                 IPv4
                                        10797
                                                    0t0
                                                         TCP localhost:smtp (LISTEN)
 5
              1168 root
                           13u
                                 IPv6
                                        10799
                                                    0±0
                                                         TCP localhost:smtp (LISTEN)
    master
Remarque
           L'affichage est plus riche et mieux structuré
           Processus dhclient (PID=983) en attente sur UDP:68 (bootp)
1
2
           Processus sshd (PID=1092) en attente sur TCP:22 (ssh)
3
           IPv6
4
           Processus master → serveur de messagerie smtp à désactiver
5
           IPv6
                                          Supprimer le package Serveur de messagerie
c)
            yum -y remove postfix
            lsof -i
                              Contrôler
d)
            Quels sont les services actifs ?
e)
            [root@centos ~]# service --status-all
            iscsi is stopped
            iscsid is stopped
            lvmetad is stopped
            mdmonitor is stopped
            multipathd is stopped
            netconsole module not loaded
            Configured devices:
            lo eth0
            Currently active devices:
            lo eth0
            rdisc is stopped
            restorecond is stopped
            rsyslogd (pid 999) is running...
            sandbox is stopped
            saslauthd is stopped
            openssh-daemon (pid 1048) is running ...
```

| But 4.3    | Administrer le système à distance avec le protocole SSH<br>Il donne un accès distant sécurisé (chiffré et signé) en mode terminal comme telnet                                                                                                    |  |  |
|------------|----------------------------------------------------------------------------------------------------|--|--|
| a)         | Dans Vbox, arrêter la VM pour utiliser le mode réseau Host-Only         Adapter 1       Adapter 2       Adapter 3       Adapter 4         ✓       Enable Network Adapter         Attached to:       Host-only Adapter       ✓         Name:       VirtualBox Host-Only Ethernet Adapter                                         |  |  |
| Remarque   | Lors de son installation, Vbox ajoute cette interface virtuelle dans Win7<br>Ethernet adapter VirtualBox Host-Only Network:<br>Connection-specific DNS Suffix .:<br>IPV4 Address                                                                                                    |  |  |
| Info       | Le fiewall pfSense, qui protège le labo, attribue une adresse IP=10.2.3.X aux clients DHCP                                                                                                    |  |  |
| b)<br>Info | Désactiver les firewalls         service iptables stop         service ip6tables stop         chkconfig iptables off         Ne plus démarrer ce service lors du prochain démarrage         chkconfig ip6tables off         Ces 4 commandes sont optionnelles car le firewall contient les règles pour SSH → Voir labo iptables |  |  |
| c)         | Tester la connectivité avec ning denuis Win7                                                                                                    |  |  |
| d)         | Tester la connectivité avec ping depuis la VM                                                                                                    |  |  |
| e)         | Etablir une session SSH avec PuTTY (raccourci bureau)         Specify the destination you want to connect to         Host Name (or IP address)       Port         192.168xx       22         Connection type:       C Serial         Yes pour accepter                                                                          |  |  |
| f)         | Observer cette nouvelle connexion avec lsof -i<br>sshd TCP 192.168.1.45:ssh>192.168.1.50:8335 (ESTABLISHED)                                                                                                    |  |  |
| g)         | Utiliser WinSCP (Secure Copy) pour administrer<br>Utiliser raccourci bureau                                                                                                    |  |  |

But 4.4 Configurer l'interface réseau avec une adresse IP statique ifconfig eth0 down ifconfig eth0 192.168.56.2 netmask 255.255.255.0 ifconfig eth0 up

Test ping 192.168.56.1

**Remarques** La configuration ci-dessus n'est pas permanente car les paramètres par défaut sont appliqués au redémarrage du système

Lors d'analyse de type forensique, il est important de récupérer ces données volatiles (qui disparaissent lors d'un redémarrage)

Voir §6 h) pour une configuration permanente nécessaire pour équipements serveurs, routeurs, ...

### But 4.5 Configurer l'interface réseau avec /etc/sysconfig/network-scripts/ifcfg-ethX

La configuration réseau précédente disparait lors d'un redémarrage car le système initialise chaque interface à partir de /etc/sysconfig/network-scripts/ifcfg-ethX

| Config DHCP par défaut              | Config statique                                   |  |  |
|-------------------------------------|---------------------------------------------------|--|--|
| TYDE-Ethomot                        | TYDE-Ethornot                                     |  |  |
| I IPE=Echernec                      | IIPE=Echernec                                     |  |  |
| #UUID used by Network Manager       | #UUID                                             |  |  |
| ONBOOT=yes Device activated at boot | ONBOOT=yes                                        |  |  |
| NM_CONTROLLED=yes Network Manager   | NM_CONTROLLED= <mark>no</mark> No Network Manager |  |  |
| BOOTPROTO=dhcp boot protocol        | BOOTPROTO= <mark>none</mark> no boot protocol     |  |  |
| HWADDR=08:00:27:xx:xx:xx            | HWADDR=08:00:27:xx:xx:xx                          |  |  |
| DEFROUTE=yes                        | IPADDR=192.168.1.10                               |  |  |
| PEERDNS=yes                         | NETMASK=255.255.255.0                             |  |  |
| PEERROUTES=yes                      | GATEWAY=192.168.1.1                               |  |  |
| IPV4_FAILURE_FATAL=yes              | DNS1=192.168.1.1                                  |  |  |
| IPV6INIT=no                         | DEFROUTE=yes                                      |  |  |
| NAME="System ethX"                  | PEERDNS=yes                                       |  |  |
|                                     | PEERROUTES=yes                                    |  |  |
|                                     | IPV4_FAILURE_FATAL=yes                            |  |  |
|                                     | IPV6INIT=no                                       |  |  |
|                                     | NAME="System ethX"                                |  |  |
|                                     |                                                   |  |  |

Voir §9.2.1 du Deployment Guide (dossier partagé) pour le détail des paramètres

#### service network restart

**Remarque** Pour la résolution des FQDN, le système utilise en premier lieu les informations contenues dans le fichier /etc/hosts puis il va utiliser le(s) serveur(s) DNS du fichier /etc/resolv.conf.

But 4.6 Ajouter le dossier partagé nfs\_share sur le serveur 10.2.1.1 Vbox: configurer le réseau en mode bridge yum -y install nfs-utils Ajouter le package mkdir /mnt/extern mount -t nfs4 10.2.1.1:/nfs\_share /mnt/extern

Tester

| 5        | Au cœur du système 30 min                                                           |
|----------|-------------------------------------------------------------------------------------|
| a)       | Commande ps (process status)                                                        |
|          | [root@centos ~] # ps lister les processus associes au terminal courant              |
|          | $\frac{FID}{1428} \frac{111}{D + g} = 0.00000 \text{ bach}$                         |
|          | 1519  pts/0 00:00:00 ps                                                             |
|          |                                                                                     |
|          | Deux processus sont affichés : celui du shell par défaut et celui de la commande ps |
|          | <ul> <li>PID → Process Identifier</li> <li>Identifiant du processus</li> </ul>      |
|          | TTY → Teletype Terminal                                                             |
|          | TIME Temps CPU consommé                                                             |
|          | • CMD → commande                                                                    |
|          |                                                                                     |
| b)       | ps -ef   more Lister tous les processus                                             |
| _        |                                                                                     |
| Remarque | -e (exhaustive) liste tous les processus ils sont listes                            |
|          | Time) TTY TIME CMD                                                                  |
|          |                                                                                     |
| c)       | ps -ef   grep sshd Le processus sshd est-il actif ?                                 |
|          | UID PID PPID C STIME TTY TIME CMD                                                   |
|          | root 1155 1 0 09:47 ? 00:00:00 /usr/sbin/sshd                                       |
|          | root 1424 1155 0 09:51 ? 00:00:00 sshd: root@pts/0                                  |
|          | root 1524 1428 0 10:48 pts/0 00:00:00 grep ssna                                     |
| n        |                                                                                     |
| a)       | Commande top                                                                        |
|          | top                                                                                 |
| 1 top -  | 10:51:15 up 1:04, 2 users, load average: 0.00, 0.00, 0.00                           |
| 2 Tasks  | : 69 total, 1 running, 67 sleeping, 1 stopped, 0 zombie                             |
| 3 Cpu(s  | ): 0.0%us, 0.0%sy, 0.0%ni,100.0%id, 0.0%wa, 0.0%hi, 0.0%si, 0.0%st                  |
| 4 Mem:   | 1020540k total, 129168k used, 891372k free, 6392k buffers                           |
| S Swap:  | 2064376k total, 0k used, 2064376k free, 38376k cached                               |
| PID      | USER PR NI VIRT RES SHR S %CPU %MEM TIME+ COMMAND                                   |
| 7        | root 20 0 0 0 0 S 0.3 0.0 0:11.90 events/0                                          |
| 1        | root 20 0 19228 1476 1212 S 0.0 0.1 0:00.94 init                                    |
| 1        | Temps abs & relatif Nb user Charge movenne sur 1 – 5 – 15 min                       |
| 2        | 69 processus                                                                        |
| 3        | Charge CPU                                                                          |
| 4        | Occupation RAM                                                                      |
| 5        | Occupation du Swap                                                                  |
| 0)       | Commando simple dont la résultat se trauve dans ten                                 |
| e)       | free occupation RAM                                                                 |
|          | total used free shared buffers cached                                               |
| Mem:     | 1020540 129912 890628 0 6568 38396                                                  |
| -/+ b    | ouffers/cache: 84948 935592                                                         |
| Swap:    | 2064376 0 2064376                                                                   |
| [root    | @centos ~]#                                                                         |
|          |                                                                                     |
|          | uptime                                                                              |
|          | 11:09:55 up 1:22, 2 users, 10ad average: 0.00, 0.00, 0.00                           |
|          |                                                                                     |

# Commande htop

Cette commande n'est pas installée

| yum ins        | tall wget                         |                       |
|----------------|-----------------------------------|-----------------------|
| http://        | pkgs.repoforge.org/htop/htop-1.0. | 2-1.el6.rf.x86_64.rpm |
| rpm -i<br>htop | htop-1.0.2-1.el6.rf.x86_64.rpm    | installer             |

| CPU[  <br>Mem[     <br>Swp[ | 1.3%]<br>15/497MB]<br>0/387MB] |    |      |      | Tasks: 20 total, 1 running<br>Load average: 0.00 0.05 0.02<br>Uptime: 00:37:28 |   |      |      |         |            |
|-----------------------------|--------------------------------|----|------|------|--------------------------------------------------------------------------------|---|------|------|---------|------------|
| PID USER                    | PRI                            | NI | VIRT | RES  | SHR                                                                            | S | CPU% | MEMX | TIME+   | Command    |
| 870 labotd                  | 20                             | 0  | 2588 | 1224 | 992                                                                            | R | 0.0  | 0.2  | 0:00.44 | htop       |
| 1 root                      | 20                             | 0  | 2760 | 1624 | 1212                                                                           | S | 0.0  | 0.3  | 0:00.22 | /sbin/init |

## Ligne CPU Ligne Mem RAM Ligne Swap

g)

15 MB occupés / 497 MB disponibles 0 MB occupé / 387 MB disponibles

# Ligne 4 PID USER PRI

Action Lister selon l'occupation RAM <F6> MEM% <Enter>

Lister selon l'utilisateur <F6> USER <Enter>

Lister selon la charge CPU P

Lister selon l'occupation RAM M

Lister (ou supprimer) les processus noyau (Kernel) K

Avec les processus noyau affichés (Tasks: 61), utiliser les curseurs pour vous déplacer Sans les processus noyau affichés (Tasks: 20), typer plusieurs fois sur <F5> pour activer/désactiver

l'arborescence père-fils

Quels sont les fichiers ouverts par alice ?

| []      | root@ | centos | ~]# 1 <mark>s</mark> | of -u | alice  |          |        |                             |
|---------|-------|--------|----------------------|-------|--------|----------|--------|-----------------------------|
| COMMAND | PID   | USER   | FD                   | TYPE  | DEVICE | SIZE/OFF | NODE   | NAME                        |
| bash    | 6736  | alice  | cwd                  | DIR   | 253,0  | 4096     | 130713 | /home/alice                 |
| bash    | 6736  | alice  | rtd                  | DIR   | 253,0  | 4096     | 2      | /                           |
| bash    | 6736  | alice  | txt                  | REG   | 253,0  | 903272   | 280    | /bin/bash                   |
| bash    | 6736  | alice  | mem                  | REG   | 253,0  | 99158576 | 262663 | /usr/lib/locale/locale      |
| bash    | 6736  | alice  | mem                  | REG   | 253,0  | 65928    | 130340 | /lib64/libnss_files-2.12.so |
| bash    | 6736  | alice  | mem                  | REG   | 253,0  | 1916568  | 130324 | /lib64/libc-2.12.so         |
| bash    | 6736  | alice  | mem                  | REG   | 253,0  | 19536    | 130330 | /lib64/libdl-2.12.so        |
| bash    | 6736  | alice  | mem                  | REG   | 253,0  | 135896   | 130366 | /lib64/libtinfo.so.5.7      |
| bash    | 6736  | alice  | mem                  | REG   | 253,0  | 154464   | 130317 | /lib64/ld-2.12.so           |
| bash    | 6736  | alice  | mem                  | REG   | 253,0  | 26060    | 392479 | /usr/lib64/gconv/gconv      |
| bash    | 6736  | alice  | <b>0u</b>            | CHR   | 4,2    | 0t0      | 5097   | /dev/tty2                   |
| bash    | 6736  | alice  | <b>1</b> u           | CHR   | 4,2    | 0t0      | 5097   | /dev/tty2                   |
| bash    | 6736  | alice  | <b>2u</b>            | CHR   | 4,2    | 0t0      | 5097   | /dev/tty2                   |
| bash    | 6736  | alice  | 255u                 | CHR   | 4,2    | 0t0      | 5097   | /dev/tty2                   |

| h)       | Etat des processus                                                                                                    |  |  |  |  |  |  |
|----------|----------------------------------------------------------------------------------------------------|--|--|--|--|--|--|
| Action   | Afficher l'état des processus : ps -ax  more                                                                                                    |  |  |  |  |  |  |
| Remarque | <pre>Valeurs possibles du champ STAT :<br/>R Running or runnable (on run queue)<br/>S Interruptible sleep (waiting for an event to complete)<br/>D Uninterruptible sleep (usually IO)<br/>Z Defunct ("zombie") process, terminated but not reaped by its parent.<br/>T Stopped, either by a job control signal or because it is being traced.<br/>W paging (not valid since the 2.6.xx kernel)<br/>X dead (should never be seen)<br/>&lt; high-priority (not nice to other users)<br/>N low-priority (nice to other users)<br/>L has pages locked into memory (for real-time and custom IO)<br/>s is a session leader<br/>l is multi-threaded (using CLONE_THREAD, like NPTL pthreads do)<br/>+ is in the foreground process group</pre> |  |  |  |  |  |  |
| i)       | Relation père fils des processus                                                                                                    |  |  |  |  |  |  |
| Action   | Dans le terminal 2, typer cat   tail   pr   wc                                                                                                    |  |  |  |  |  |  |
| Remarque | Utiliser http://ss64.com/bash/ pour connaître le détail de chaque commande                                                                                                    |  |  |  |  |  |  |
| Action   | Dans le terminal 1, typer <b>ps -f -t tty2</b><br>Etudier les champs PID et PPID<br>Variante avec <b>ps -fx -t tty2</b>                                                                                                    |  |  |  |  |  |  |
| j)       | Exécution d'un programme Set-UID                                                                                                    |  |  |  |  |  |  |
| Action   | Dans le terminal 2, typer <b>ps</b> -ef<br>Dans le terminal 1, typer <b>passwd</b><br>Dans le terminal 2, typer <b>ps</b> -ef pour constater que l'UID de <b>passwd</b> = root                                                                                                    |  |  |  |  |  |  |
| k)       | Chronologie des services démarrés<br>pstree<br>Voir <u>http://doc.ubuntu-fr.org/init_d</u>                                                                                                    |  |  |  |  |  |  |
| I)       | Commande vmstat<br>Quelle est son utilité ? man vmstat                                                                                                    |  |  |  |  |  |  |
| m)       | Pseudo-fichiers /proc<br>Le noyau exporte des données utiles (CPU, mémoire,) en RAM (pseudo-fichiers analogues à la<br>base de registre Windows) dans une arborescence accessible depuis /proc Comprendre l'intérêt des commandes :<br>cat /proc/version<br>cat /proc/version<br>cat /proc/cpuinfo<br>cat /proc/uptime                                                                                                    |  |  |  |  |  |  |
|          | <b>cat</b> / <b>proc</b> / <b>xxx</b> / <b>stat</b> choisir une valeur de PID,<br>utiliser <u>http://man7.org/linux/man-pages/man5/proc.5.html</u>                                                                                                    |  |  |  |  |  |  |
|          | ls /proc/net<br>cat /proc/net/dev<br>cat /proc/net/route les données sont en hexa little endian                                                                                                    |  |  |  |  |  |  |
| n)       | shutdown -h now Eteindre le système                                                                                                    |  |  |  |  |  |  |
| o)       | reboot Redémarrer                                                                                                    |  |  |  |  |  |  |

Afficher les logs lors du démarrage

|                                                                                                    | CentOS 6.4                                                          |
|----------------------------------------------------------------------------------------------------|---------------------------------------------------------------------|
| Control Control Con | lors du démarrage pour voir les logs                                |
| Welcome to CentOS                                                                                                    |                                                                     |
| Starting udev: piix4_smbus 0000:00:<br>ade BIOS or use force addr=0xaddr                                                                                                    | 07.0: SMBus base address uninitialized – upgr                       |
|                                                                                                    | ן אט                                                                |
| Setting hostname centos:                                                                                                    | [ 0K ]                                                              |
| Setting up Logical Volume Managemen<br>centos" now active                                                                                                    | t: 2 logical volume(s) in volume group "vg_                         |
|                                                                                                    | E OK 3                                                              |
| Checking filesystems                                                                                                    |                                                                     |
| /dev/mapper/vg_centos-lv_root: clea<br>/dev/sda1: clean, 38/128016 files,                                                                                                    | n, 18497/887696 files, 244651/3549184 blocks<br>48110/512000 blocks |
|                                                                                                    | C OK 3                                                              |
| Remounting root filesystem in read-                                                                                                    | write mode: [ OK ]                                                  |
| Mounting local filesystems:                                                                                                    | C OK 3                                                              |
| Enabling /etc/fstab_swaps:                                                                                                    | E OK 3                                                              |
| Entering non-interactive startup                                                                                                    |                                                                     |
| Starting monitoring for VG vg_cento<br>centos" monitored                                                                                                    | s: 2 logical volume(s) in volume group "vg_                         |
|                                                                                                    | C OK 3                                                              |
| ip6tables: Applying firewall rules:                                                                                                    | C OK 3                                                              |
| iptables: Applying firewall rules:                                                                                                    | C OK 3                                                              |
| Bringing up loopback interface:                                                                                                    | C OK 3                                                              |
| Bringing up interface eth0:                                                                                                    |                                                                     |
| Determining IP information for eth0                                                                                                    |                                                                     |
| q) dmesg Message du noyau                                                                                                    |                                                                     |

r) cat ~/.bash\_history Historique des commandes entrées ctrl r Rechercher commande dans l'historique

s) Intérêt de la commande who -1 who --help

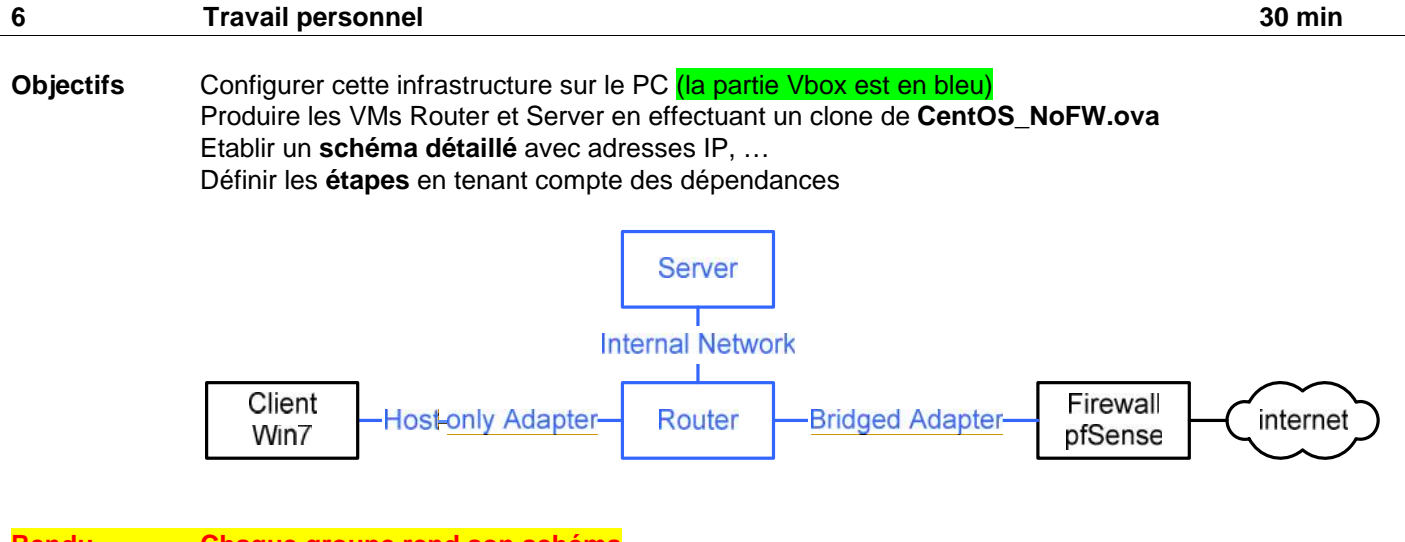

Rendu Chaque groupe rend son schéma Enumérer les étapes configurées et testées